## Adobe Flash 廃止に伴うフォームエディタの変更方法

Adobe Flash 廃止の対応バージョンでは、フォームエディタの編集方法が下記に変更されています。

申請承認管理の申請ルートの作成で、フォーム申請設定の「テンプレート」ボタンが青色になっている場合は対応版です。

| フォーム申請設定    |                       |                                       |     |
|-------------|-----------------------|---------------------------------------|-----|
| テンプレートファイル  | テンプレート 流用 プレビュー       |                                       |     |
| ファイル名フォーマット |                       | · · · · · · · · · · · · · · · · · · · |     |
| 検索条件        | № 項目名   「「「日追加」       | 移動                                    | 削除  |
| CSV出力対象     | № 項目名   「項目法加」 「項目法加」 | 移動                                    | 肖邶余 |

「テンプレート」ボタンをクリックすると、初めて利用する場合、下記ダイアログが表示されますので、 「実行」をクリックしてください。

| アプリケーションの実行 - セキュリティの警告                                                                             |                                                  | ×             |
|----------------------------------------------------------------------------------------------------|--------------------------------------------------|---------------|
| このアプリケーションを実行しますか?                                                                                  |                                                  | <del>د</del>  |
| 名前(N):<br><u>ASTRUX V2</u><br>発信元 (下の文字列の上にマウスポインターを置くと、完全<br>公開元(P):<br><u>DIGITAL MATRIX INC.</u> | なドメインが表示されます):                                   |               |
|                                                                                                    | 実行(R)                                            | 実行しない(D)      |
| インターネットからのアプリケーションは便利ですが、コント<br>発行元を信頼できない場合、このソフトウェアを実行し                                           | ピューターに危害を及ぼす可能性 <i>!</i><br>ないでください。 <u>詳細情報</u> | があります。ソフトウェアの |

本機能は ClickOnce を利用しています。

利用にはブラウザの設定が必要です。

- IE: ASTRUX サイトをローカルイントラネットに追加してください。
- Edge: 下記手順で ClickOnce 機能を有効にしてください。
  - 1) Edge のアドレスバーで「edge://flags/#edge-click-once」を入力し、設定画面を開きます
  - 2)「ClickOnce Support」の「Default」を「Enable」に変更します
  - 3)「Restart」ボタンを押して Edge を再起動します。
- Chrome: ClickOnce を利用するには下記サイトで拡張機能を追加する必要があります。 chrome-extension://kekahkplibinaibelipdcikofmedafmb/install/plugin.html

インストール後、下記ダイアログが表示されますので、「インストール」をクリックして、フォームエディタをインストールしてください。フォームエディタの利用には、Adobe AIR が必要です。(従来通り)

| 🏥 フォーム申請                                                                         |                                       | ×              |
|----------------------------------------------------------------------------------|---------------------------------------|----------------|
| 新規作成<br>編集ツール <u>インストール</u><br>パンストール直接は編集出来ません。一度<br>編集ツールの実行には、Adobe AIRが必要です。 | form001_20210112133723464<br>No image | 7νĔュ-(111×111) |
| ante Griugo                                                                      |                                       |                |

フォームエディタの操作方法に変更はありませんが、保存の手順が変更になっています。

## フォームの保存方法

①フォームエディタで「保存して閉じる」ボタンをクリックします。

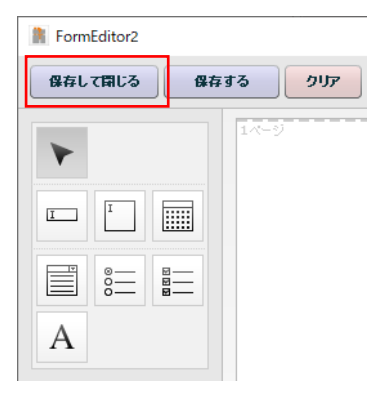

②フォーム申請ダイアログで「設定」ボタンをクリックします。

| 🕌 フォーム申請                                                |                           | ×              |
|---------------------------------------------------------|---------------------------|----------------|
| 編集                                                      | form001_20210112188728464 | プレビュー(111×111) |
| 編集ツールインストール済み<br>Ver: 0.5.9<br>日付: 2021年01月12日 18-38-11 |                           |                |
| 編集ツールの実行には、Adobe AIRが必要です。                              |                           |                |
|                                                         |                           |                |
|                                                         |                           |                |
| 設定 閉じる                                                  |                           |                |

③申請ルート画面で「更新(フォーム申請ダイアログを閉じた後にこのボタンを押してください)」をクリックします。

| 自動否認:      | □ 日後                               |
|------------|------------------------------------|
| フォーム申請設定   |                                    |
| テンプレートファイル | 更新(フォーム申請ダイアログを閉じた後にこのボタンを押してください) |
|            |                                    |
| 戻る 更新      |                                    |

④「更新」ボタンをクリックします。

| マイル名フォーマット |    |                 |    |    |  |
|------------|----|-----------------|----|----|--|
| 就索条件       | Na | 項目名<br>▼ 項目追加   | 移動 | 削除 |  |
| SV出力対象     | Na | 項目名<br>▼ [項目追加] | 移動 | 削除 |  |

※この4ステップを全て順に実施しないとフォームの内容が保存されません。